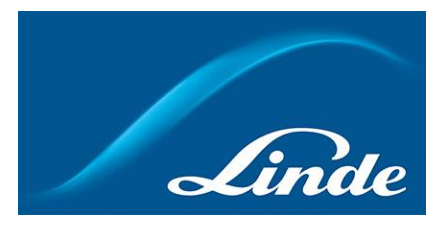

# Sådan bestiller du?

<u>Muligheder</u>: bestilling via katalog, søgning, materialnummer, ordrehistorik, seneste bestillinger, favoritliste eller flaskesaldo

- 1 Bestilling via katalog
- 1.1 Gå til <u>https://www.linde-gas.dk/shop/da/dk-ig/home</u>, og vælg "Dansk" som sprog. Log ind, hvis det kræves
- 1.2 Begynd at vælge de produkter, du ønsker, i kataloget ved at klikke på den relevante kategori

| Linde online shop                                        | FAQAGABUUnde Kontakt Support ekkid 🌔 init.moms Denish   English |
|----------------------------------------------------------|-----------------------------------------------------------------|
| Analing our world more productive Seg                    | C Bestil By the many                                            |
| Industrielle.gasseer Propan Specialgas Udstyr Forbrugsva | arer   Medicinske gasser   Medicinsk udstyr                     |
| Athenting, retur >                                       | Levnedsmiddelgasser                                             |
| Lasergasser )                                            | Rene gasser > Kolemidler > n af kolemidler                      |
| Baggas )                                                 | Flyderide Nitrogen >                                            |
|                                                          |                                                                 |
| Min konto<br>fakturaer, falgesedier og flaskesaldo       | Gasondre leveres III Stort udvalg af gas og udstyr              |

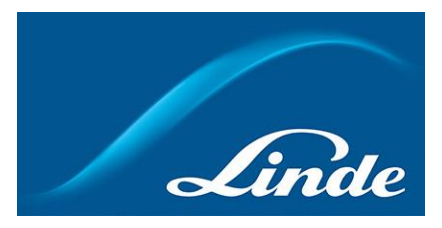

1.3 Kig kataloget igennem, indtil du finder produktet. Når du har fundet det, klikker du på "Tilføj"

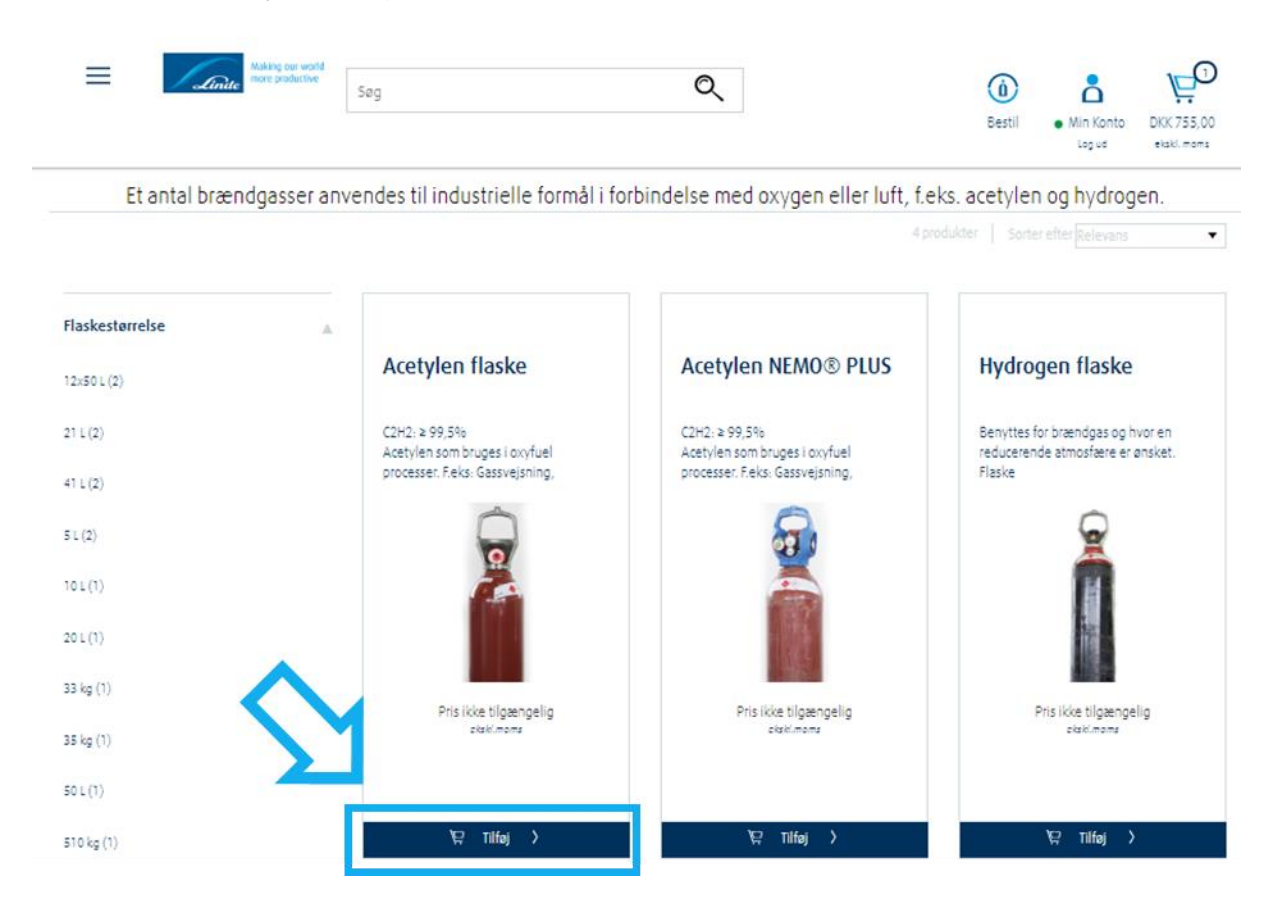

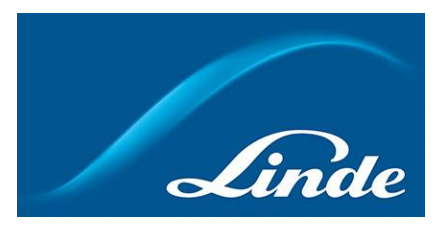

1.4 Vælg størrelse og mængde, hvis det er nødvendigt. Klik derefter på "Tilføj til kurven"

| Ainute Making our world mare productive | Acetylen flaske                                                                                                  | Bestil Min Konto<br>Log ud              |
|-----------------------------------------|----------------------------------------------------------------------------------------------------|-----------------------------------------|
|                                         | Flaskestørrelse 5 L 10 L 12x50 L 21 L 41 L<br>Mængde 1                                                           |                                         |
|                                         | Materialenummer: 100214<br>DKK 1.198,00<br>FL<br>ekskl.moms / Evt. fragt, /aja, skattar og gabyrar<br>tilkammar. | Fra <b>DKK 991,02</b> FL<br>claski.mams |
|                                         |                                                                                                    | ¥⊊ Tilfej >                             |

1.5 Når produktet er tilføjet til kurven, skal du klikke på "Gå til kurv"

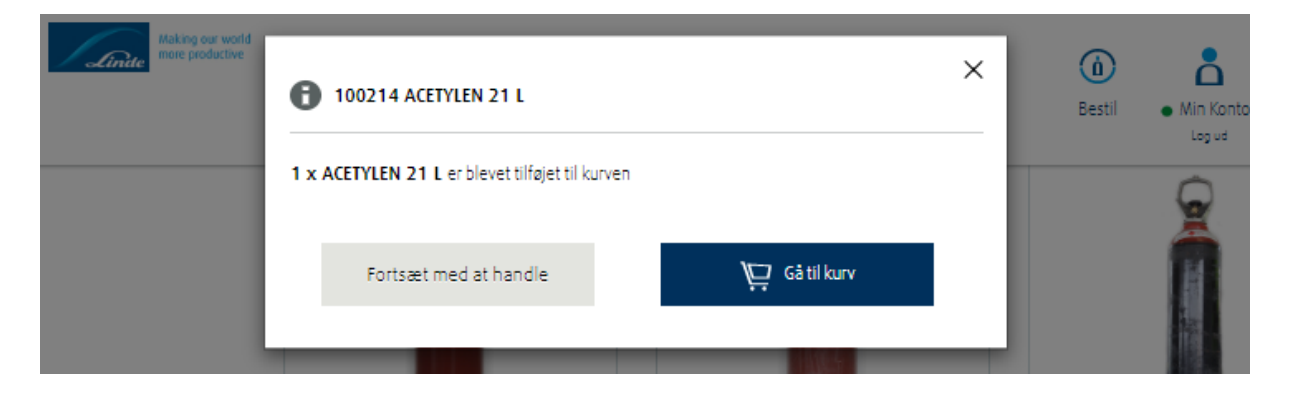

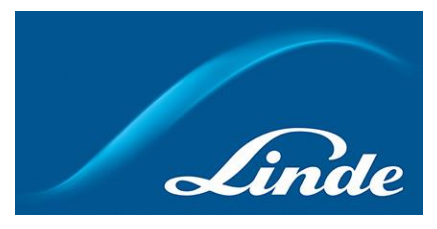

1.6 Kontrollér din bestilling, og klik på "Til checkout"

| Linite bridactive     | Søg                         | Q                                                                                                  | Bestil     Min Konto     DKK 1.198,00       Log ud     ekski.mems |
|-----------------------|-----------------------------|----------------------------------------------------------------------------------------------------|-------------------------------------------------------------------|
|                       | Materialenummer Enhedspr    | is Mængde Returnering                                                                              | Totalpris                                                         |
| Gas                   |                             |                                                                                                    |                                                                   |
| ACETYLEN 21 L         | 100214 <b>DKK 1</b> .       | .198,00 1 🗢 🔿                                                                                      | DKK 1.198,00 👘                                                    |
| Rabatkode             |                             | Subtotal (ekskl. fragt)                                                                            | DKK 1.198,00                                                      |
| Indtast din kode      | Gem                         | Moms                                                                                               | DKK 299,50                                                        |
|                       |                             | Total<br>Total inkl. moms                                                                          | DKK 1.497,50                                                      |
|                       |                             | Gas kob er underlagt miljø- og energitillæg s<br>bliver påkrævet ved checkout.<br>More Information | amt kræves der en cylinderleje. Gebyret                           |
| Fortsæt med at handle | ⊻ Gem kurv som favoritliste |                                                                                                    | Til checkout                                                      |

- 1.7 Angiv, om du har ekstra returflasker, ved at klikke på "Ja" eller "Nej"
- Hvis du har ekstra returflasker, vil du blive sendt tilbage til foregående side
- Rul ned i bestillingen, og vælg muligheden for ekstra returflasker. Angiv antallet af returflasker
   Bar du ekstra flasker retur? Lad venligt være med at tilføre ekstra afhentning medmindre du bar flere flasker retur end du bestiller.

— Klik på "Tilføj til kurv"

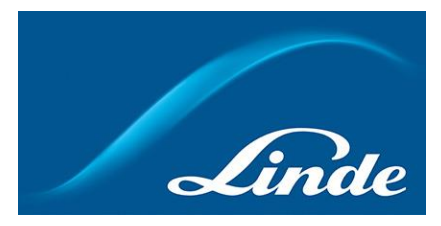

1.8 Kontrollér din bestilling. Hvis du har yderligere oplysninger, kan du tilføje dit referencenummer for ordren ved at klikke på "Min bestillingsreference"

#### Yderligere information

| Min b   | oestillingsreference*                      |                 |        |               |                            |                                                              |   |
|---------|--------------------------------------------|-----------------|--------|---------------|----------------------------|--------------------------------------------------------------|---|
| 🖌 Vis n | nin ordre                                  |                 |        |               |                            |                                                              |   |
|         |                                            | Materialenummer | Mængde | Returneringer | Forventet<br>leveringsdato | Yderligere oplysninger,<br>der skal fremgå af<br>følgesedlen |   |
| Gas     |                                            |                 |        |               |                            |                                                              |   |
| R       | ACETYLEN 21 L                              | 100214          | 1 🗘 🖸  |               | to 30 apr. 2020            |                                                              | Ŵ |
| Udstyr  |                                            |                 |        |               |                            |                                                              |   |
| Öò      | TJENESTEYDELSE<br>AFHENTNING AF<br>FLASKER | 503100          | 1 🗘 🔿  |               | to 30 apr. 2020            |                                                              | Ŵ |

- 1.9 Klik på "Gå til betaling & gennemfør ordre", og afgiv ordren
- 2 Bestilling via søgning
- 2.1 Gå til <u>https://www.linde-gas.dk/shop/da/dk-ig/home</u>, og vælg "Dansk" som sprog. Log ind, hvis det kræves
- 2.2 Indtast de søgeord, du vil søge efter, i søgefeltet, "Search". Vælg mellem de viste muligheder.

\*Hvis du kender varenummeret, kan du søge efter det

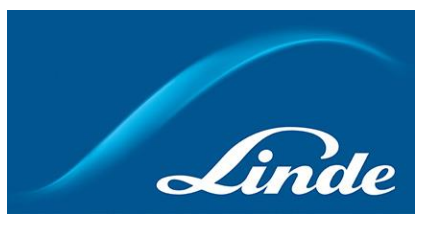

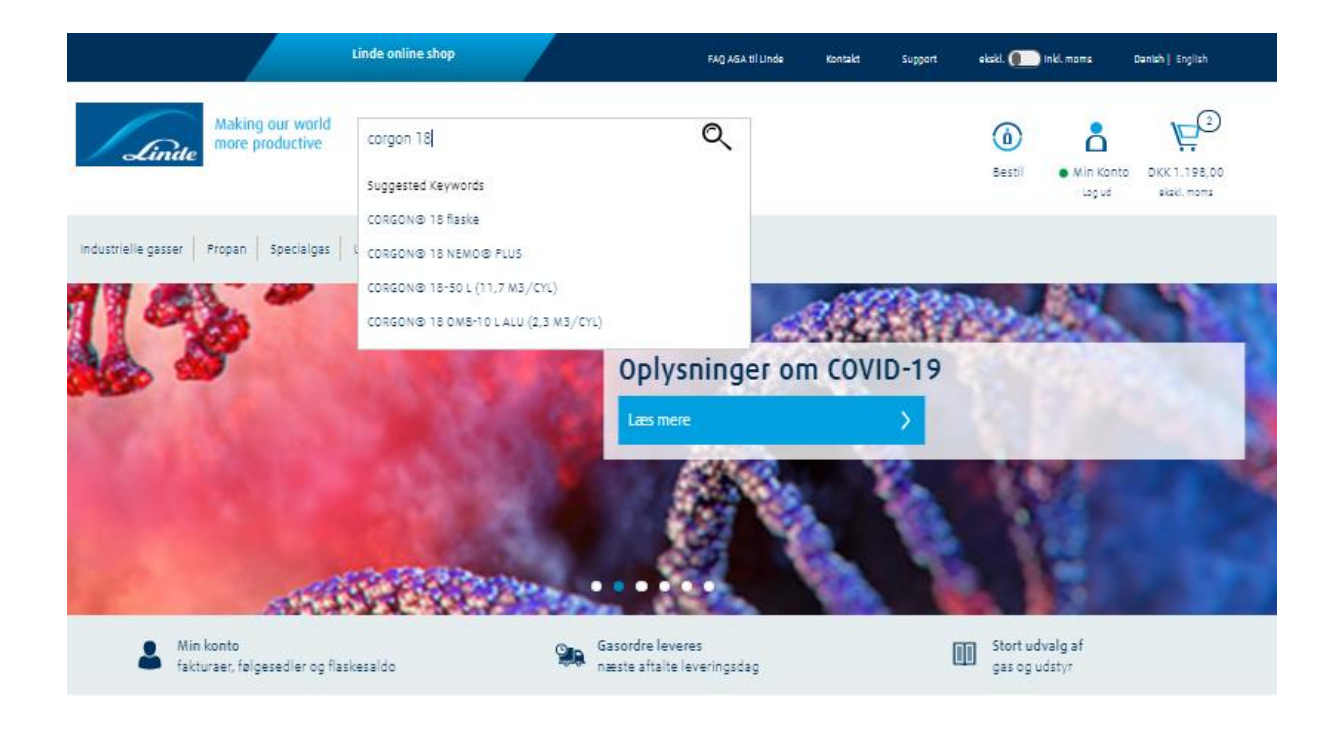

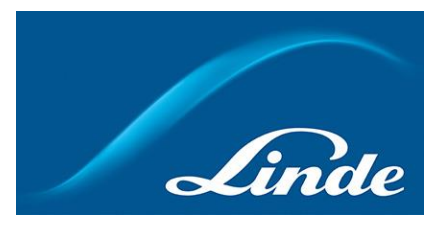

- 2.3 Gentag processen under "Bestilling via katalog" fra **trin 4**.
- 3 Bestilling via materialnummer
- 3.1 Gå til <u>https://www.linde-gas.dk/shop/da/dk-ig/home</u>, og vælg "Dansk" som sprog. Log ind, hvis det kræves
- 3.2 Klik på "Bestil" i øverste højre hjørne. Log ind, hvis det kræves

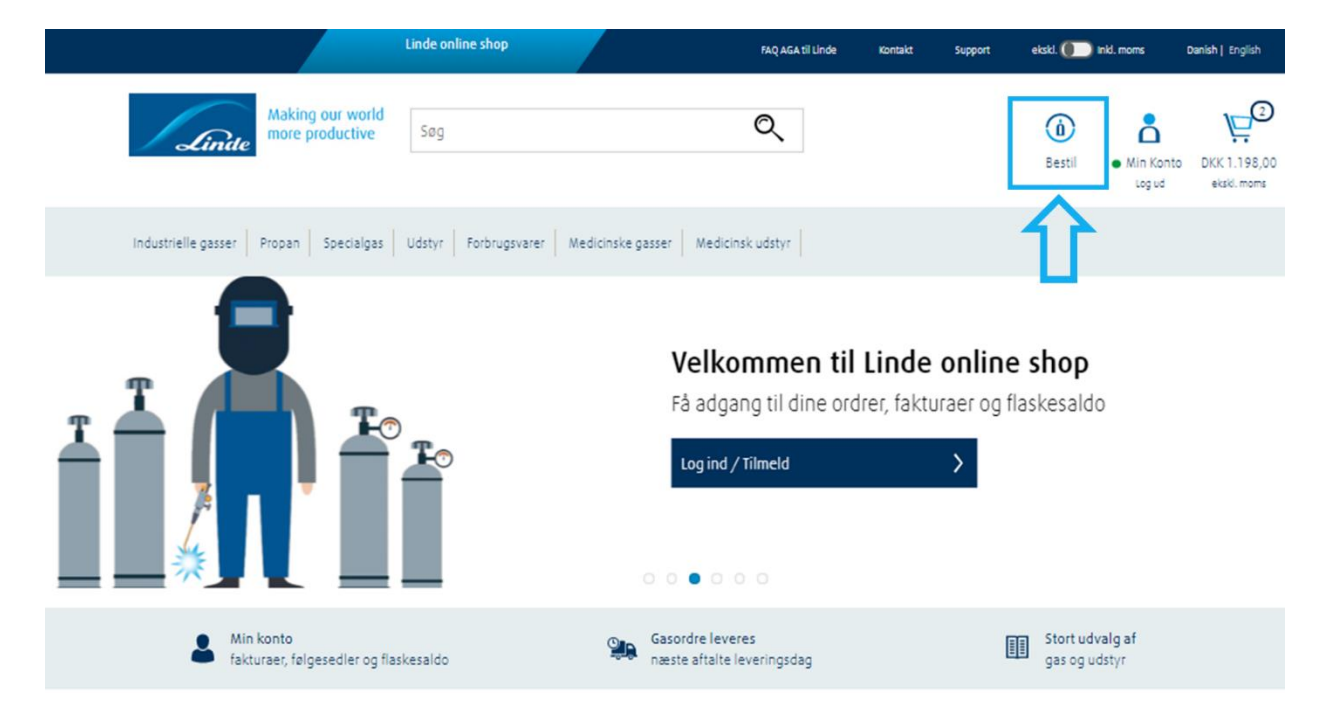

3.3 Klik på "Materialenummer i ordre"

Hjem > Bestil

## Genbestilling er nemt hos Linde

| Muligheder for genbestilling |                   |               | = |
|------------------------------|-------------------|---------------|---|
| 🗐 Bestilt for nylig          | Ordrehistorik     | 🛱 Flaskesaldo |   |
| 🛱 Materialenummer i ordre    | ्र्य Favoritliste |               |   |
|                              |                   |               |   |

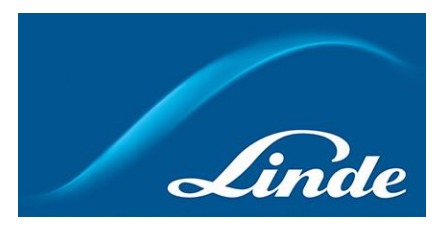

3.4 Indtast varenummeret, og vælg den mængde af produktet, du ønsker at bestille

| Materialenummer   | Produktnavn | Mængde | Returnering            |          |
|-------------------|-------------|--------|------------------------|----------|
| 336009            | X21 PRO     | 1      | Ű                      | Ī        |
|                   |             |        | Ű                      | Ī        |
|                   |             |        | Ű                      | Ī        |
|                   |             |        | Ű                      | Ī        |
|                   |             |        | Ű                      | ð        |
| Tilføj 5 linjer 🔉 |             | TII    | ai til kurven og gå ti | il betal |

- 3.5 Klik på "Tilføj til kurven, og gå til betaling". Bekræft ordrestatus
- 3.6 Kontrollér bestillingen, og klik på "Gå til betaling & gennemfør ordre"

| Indtastning af rabatkode |              |                                   |
|--------------------------|--------------|-----------------------------------|
| Indtast rabatkode        | Anvend rabat |                                   |
|                          |              | Gå til betaling & gennemfør ordre |

- 4 Bestilling via ordrehistorik
- 4.1 Gå til <u>https://www.linde-gas.dk/shop/da/dk-ig/home</u>, og vælg "Dansk" som sprog. Log ind, hvis det kræves

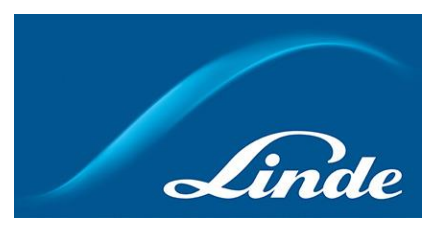

4.2 Klik på "Bestil" i øverste højre hjørne. Log ind, hvis det kræves

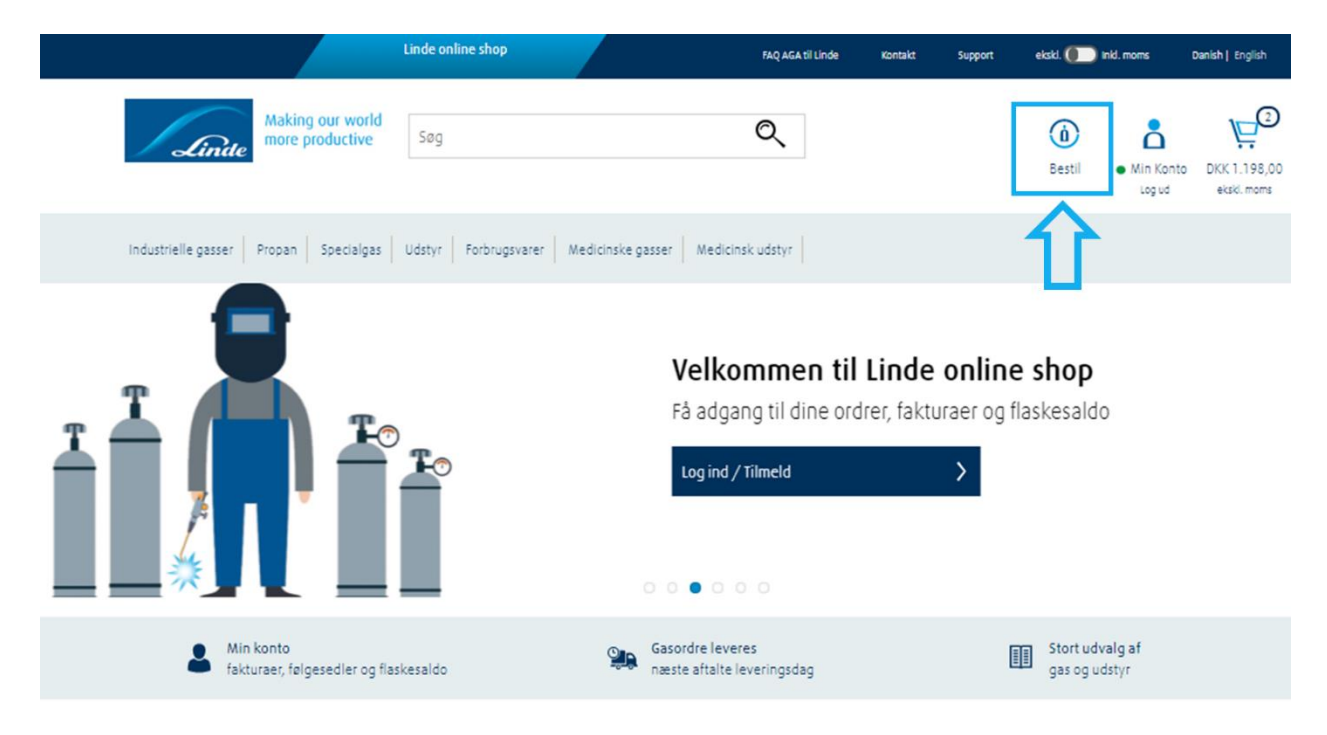

- 4.3 Klik på "Ordrehistorik"
- 4.4 Kig dine seneste bestillinger igennem ved at klikke på linjen

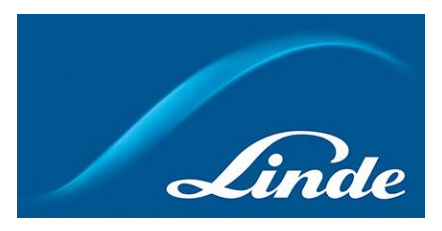

#### 4.5 Klik på "Genbestil", hvis den vare, du ønsker at genbestille, er vist på listen

| Linde-bestillingsrefer                  | encenr.                        | Ŧ                     |                |                   |             |            | Find bestilling        |
|-----------------------------------------|--------------------------------|-----------------------|----------------|-------------------|-------------|------------|------------------------|
| eller søg i dine bestilling<br>Dato fra | er:<br>Dato til                | Ordrestatus           | Ordretype      |                   |             |            |                        |
| 28-Jan-20                               | 28-Apr-20                      | Se alle               | ▼ Alle         | *                 |             |            | Søg                    |
| 3estillingsdato 🌲                       | Linde-bestillingsref. 🔶        | Min bestillingsref. 🔶 | Ordretype 🔷    | Beløb 🖨           | Status 🖨    |            | Tilknyttede dokumenter |
| 21-Apr-20                               | 2208028603                     |                       | Afhenterordre  | DKK 603,75        | Færdigbehar | ndlet      | Vis dokumenter         |
|                                         |                                |                       |                |                   |             |            |                        |
| Materialenummer                         | Produktnavn                    | Bestilt mængde        | Ekspederet mæn | gde Varesta       | itus        | Pris       | Min bestillingsref.    |
| Afsendt d. 21-Apr-20 r                  | ned referencenummer 0058121822 |                       | D              | ownload følgesedd | el          |            |                        |
| 100233                                  | OXYGEN-20 L                    | 1                     | 1              | Deliver           | y complete  | DKK 603,75 |                        |
| 602475                                  | INDUSTRI C-SORT S-HVID 20-27 L | 1                     | 1              | Deliver           | y complete  | DKK 0,00   |                        |
| 602475                                  | INDUSTRI C-SORT S-HVID 20-27 L | 1                     | 1              | Deliver           | y complete  | DKK 0,00   |                        |
|                                         |                                |                       |                |                   |             |            | Genbestil              |
|                                         |                                |                       |                |                   | _           |            |                        |

4.6 Klik derefter på "Tilføj til kurven, og gå til betaling"

| Anite productive                                    | Følgende varer bliver føjet t | il kurven.        |                                         | ×  | <b>a</b><br>Bestil | • Min Konto     |
|-----------------------------------------------------|-------------------------------|-------------------|-----------------------------------------|----|--------------------|-----------------|
| tind on order                                       | Fjern markering fra alle      | Materialenummer   | Produktnavn Mængde                      |    |                    |                 |
| Linde-bestillingsreferencenr.                       | 1                             | 100233            | OXYGEN-20 L 1                           |    |                    | Find bestilling |
| eller søg i dine bestillinger:<br>Dato fra Dato til |                               | Tilføj til kurven | Tilføj til kurven, og gå ti<br>betaling | l. |                    |                 |
| 28-Jan-20 🗰 28-Apr-20                               |                               |                   |                                         |    |                    | Søg             |

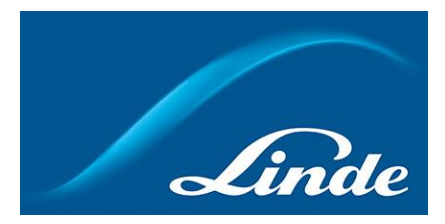

4.7 Kontrollér bestillingen, og klik på "Gå til betaling & gennemfør ordre"

| Indtastning af rabatkode |              |                                   |
|--------------------------|--------------|-----------------------------------|
| Indtast rabatkode        | Anvend rabat |                                   |
|                          |              | Gå til betaling ä gennemfør ordre |

- 5 Bestilling via seneste bestillinger
- 5.1 Gå til <u>https://www.linde-gas.dk/shop/da/dk-ig/home</u>, og vælg "Dansk" som sprog. Log ind, hvis det kræves
- 5.2 Klik på "Bestil" i øverste højre hjørne. Log ind, hvis det kræves

| Lind                                            | de online shop                                     | FAQ AGA til Linde Kontakt Support                                     | ekski. 🌔 Inidi. moms 🛛 Danish   English |
|-------------------------------------------------|----------------------------------------------------|-----------------------------------------------------------------------|-----------------------------------------|
| Anthe Making our world more productive S        | iog                                                | Q                                                                     | Bestil                                  |
| Industrielle gasser Propan Specialgas Uds       | styr   Forbrugsvarer   Medicinske gasser   Medicin | sk udstyr                                                             | Û                                       |
|                                                 | Velko<br>Få adga<br>Logind /                       | mmen til Linde onlin<br>ng til dine ordrer, fakturaer og<br>Tilmeld > | ne shop<br>Iflaskesaldo                 |
| Min konto<br>fakturaer, følgesedler og flaskesa | aldo Gasordre lever<br>næste aftalte i             | es<br>:veringsdag                                                     | Stort udvalg af<br>gas og udstyr        |

5.3 Klik på "Bestilt for nylig"

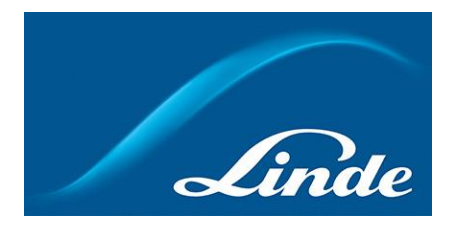

| Produkt | Materialenummer | Produktnavn                      | Mængde | Returnering |
|---------|-----------------|----------------------------------|--------|-------------|
|         | 100211          | ACETYLEN 41 L                    | 4      |             |
| ( BC    | 100324          | ARGON-50 L (11,06 M3/CYL)        | \$     |             |
| Î       | 100702          | MISON® H2-50 L (11,06<br>M3/CYL) | \$     |             |

5.4 Kig varerne igennem, og tilføj den ønskede mængde

5.5 Klik derefter på "Tilføj til kurven, og gå til betaling"

| <b>X</b>           | 115664 | ARGON NEMO⊕ PLUS 20 L<br>(4,34 M3/CYL) | \$                |                                       |
|--------------------|--------|----------------------------------------|-------------------|---------------------------------------|
| Vis alle produkter |        |                                        | Tilføj til kurven | Tilføj til kurven, og gå til betaling |

5.6 Klik på "Tilføj til kurven"

| Lind          | Making our world<br>more productive | ×                                               | á      | <b>_</b>                                      |
|---------------|-------------------------------------|-------------------------------------------------|--------|-----------------------------------------------|
|               |                                     | Ofte bestilte produkter                         | Bestil | <ul> <li>Min Konto</li> <li>Log ud</li> </ul> |
| 2             |                                     | Der er varer i kurven – ønsker du at fortsætte? |        |                                               |
| mage<br>lable |                                     | Tilfaj til kurven                               |        |                                               |
| ~             | 115664                              |                                                 |        |                                               |

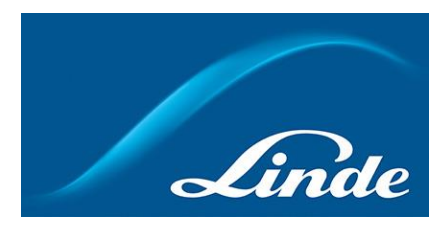

5.7 Kig varerne igennem, acceptér "Generelle betingelser og vilkår for køb og levering ", og klik på "Fuldfør bestilling"

| Indtastning af rabatkode |              |                                   |
|--------------------------|--------------|-----------------------------------|
| Indtast rabatkode        | Anvend rabat |                                   |
|                          |              | Gå til betaling & gennemfør ordre |

- 6 Bestilling via favoritliste
- 6.1 Gå til <u>https://www.linde-gas.dk/shop/da/dk-ig/home</u>, og vælg "Dansk" som sprog. Log ind, hvis det kræves
- 6.2 Klik på "Genbestil" i øverste højre hjørne. Log ind, hvis det kræves

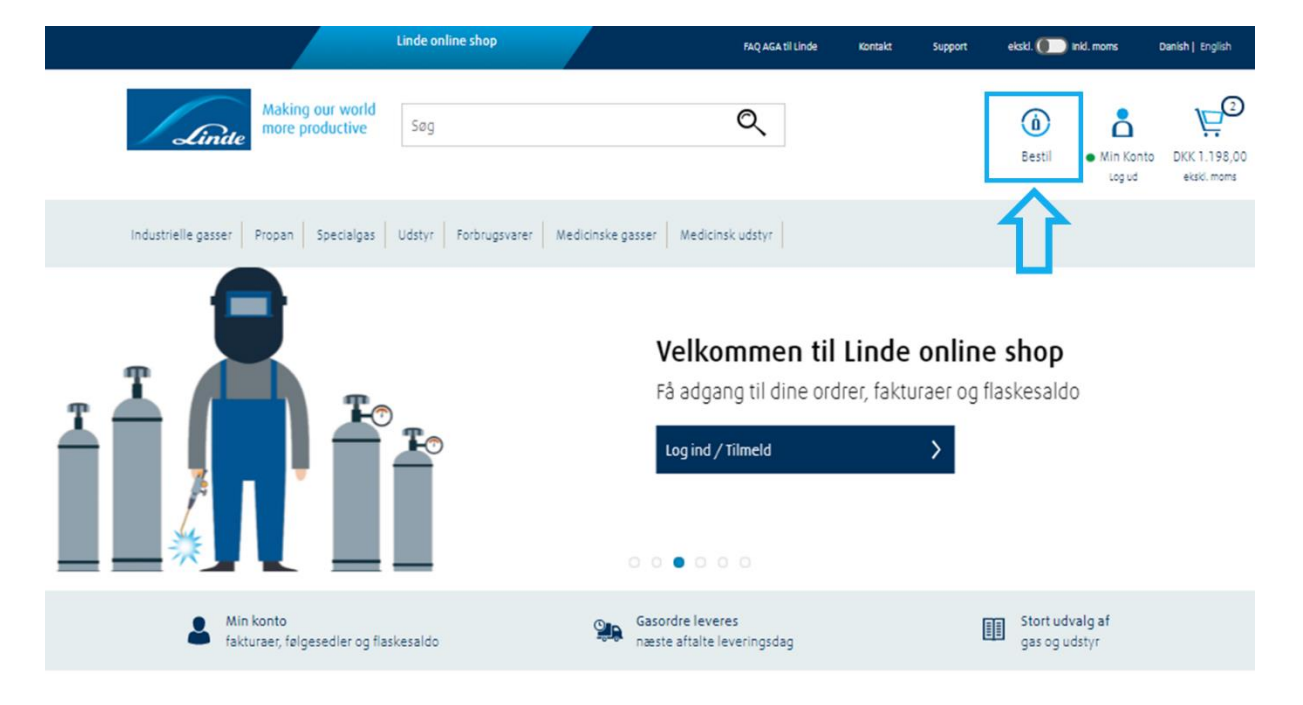

6.3 Klik på "Favoritliste"

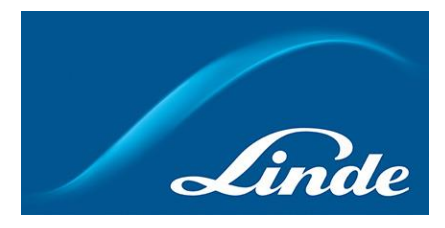

### 6.4 Kig varerne igennem, og klik på den liste, du ønsker at genbestille

| /ælg her hvad du vil se                                     |                                                                                                    |                                                                                                    | 8                                                                   |  |  |
|-------------------------------------------------------------|----------------------------------------------------------------------------------------------------|----------------------------------------------------------------------------------------------------|---------------------------------------------------------------------|--|--|
| 🔚 Bestilt for nylig                                         | 🕎 Ordrehistorik                                                                                                    | 🛱 Flaskesaldo                                                                                                    |                                                                     |  |  |
| Fakturaer                                                   | ਨ. Favoritliste                                                                                                    |                                                                                                    |                                                                     |  |  |
|                                                             |                                                                                                    |                                                                                                    |                                                                     |  |  |
| Favoritliste 🗙                                              |                                                                                                    |                                                                                                    |                                                                     |  |  |
| Favoritliste                                                |                                                                                                    |                                                                                                    |                                                                     |  |  |
| Favoritlisten hjælper dig med at genbestille og administrer | e produkter, som du ofte bestiller. Du opretter en favor                                                                                                    | tliste ved at tilføje varer til kurven og gemme kurven som far                                                                                                    | voritliste                                                          |  |  |
| Navn Beskriv                                                | else Senest opda                                                                                                    | leret                                                                                                    |                                                                     |  |  |
| DEMO                                                        | 28-Apr-20                                                                                                    | Ŵ                                                                                                    | Ī                                                                   |  |  |
|                                                             | /ælg her hvad du vil se            Bestilt for nylig             Fakturaer          Favoritliste ×          Favoritliste se         Favoritliste bestille og administrer         Navn       Beskriv         DEMO | Vælg her hvad du vil se   Bestilt for nylig   Fakturaer   Favoritliste    Favoritliste  Favoritliste | Vælg her hvad du vil se   Bestilt for nylig   Fakturaer   Fakturaer |  |  |

#### 6.5 Klik på "Bestil produkter"

| DEMO          |                 |                   |        |                  |
|---------------|-----------------|-------------------|--------|------------------|
| Beskrivelse:  |                 |                   |        |                  |
| Produkt       | Materialenummer | //<br>Produktnavn | Mængde |                  |
|               | 336009          | X21 PRO           | 1      |                  |
| 2             | 100214          | ACETYLEN 21 L     | 2      |                  |
| Rediger skabe | lon Opret       | ordrepåmindelse   |        | Bestil produkter |

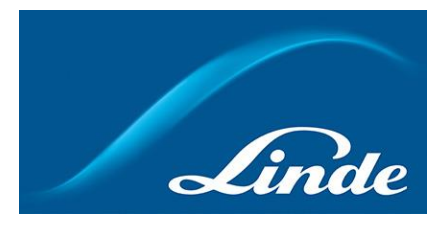

6.6 Vælg de produkter, du ønsker at købe, samt mængden, hvis det er nødvendigt. Klik på "Tilføj til kurven, og gå til betaling"

| Making our world<br>more productive | Vælg p   | produkter til bestillin | g               |                         | × | Image: Sestil       Image: Min Konto Logud         Image: Sestil       Image: Sestil         Image: Sestil       Image: Sestil         Imag |  |
|-------------------------------------|----------|-------------------------|-----------------|-------------------------|---|----------------------------------------------------------------------------------------------------|--|
| se:                                 | <b>v</b> | Materialenummer         | Produktnavn     | Mængde                  |   |                                                                                                    |  |
|                                     | ✓        | 336009                  | X21 PRO         | 1                       |   |                                                                                                    |  |
| Mat                                 | <b>v</b> | 100214                  | ACETYLEN 21 L   | 2                       |   |                                                                                                    |  |
| 3360                                | 1        | Tilføj til kurven       | Tilføj til kurv | ven, og gå til betaling |   |                                                                                                    |  |

6.7 Klik på "Tilføj til kurven "

| Lintte Making our world more productive | ×                                               | 1 | à      | 凸                                               |
|-----------------------------------------|-------------------------------------------------|---|--------|-------------------------------------------------|
|                                         | Favourites Lists                                |   | Bestil | <ul> <li>Min Konto E</li> <li>Log ud</li> </ul> |
| lse:                                    | Der er varer i kurven – ønsker du at fortsætte? |   |        |                                                 |
|                                         | Tilføj til kurven                               | I |        |                                                 |
|                                         | Deskilarum Nacada                               |   |        |                                                 |

6.8 Udfyld de manglende oplysninger, og klik på "Gå til betaling & gennemfør ordre"

| Indtastning af rabatkode |              |               |                                   |
|--------------------------|--------------|---------------|-----------------------------------|
| Inditast rabatkode       | Anvend rabat |               |                                   |
|                          |              | $\Rightarrow$ | Gå til betaling & gennemfør ordre |

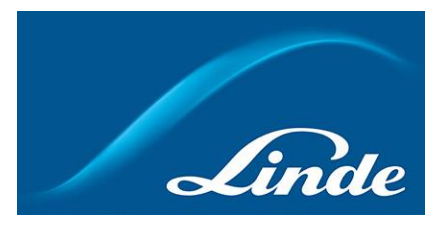

- 7 Bestilling via flaskebeholdning
- 7.1 Gå til <u>https://www.linde-gas.dk/shop/da/dk-ig/home</u>, og vælg "Dansk" som sprog. Log ind, hvis det kræves
- 7.2 Klik på "Bestil" i øverste højre hjørne. Log ind, hvis det kræves

|                                            | Linde online shop                   | FAQ AGA til Linde                                             | Kontakt Supp                    | oort ekski. 🌔 Inki. morns Danish   English                 |
|--------------------------------------------|-------------------------------------|---------------------------------------------------------------|---------------------------------|------------------------------------------------------------|
| Linde Making our world more productive     | Søg                                 | Q                                                             |                                 | Bestil     Min Konto     Ugud     KKK.198,00     eksk.moms |
| Industrielle gasser Propan Specialgas      | Udstyr Forbrugsvarer Medicinske gas | sser Medicinsk udstyr                                         |                                 |                                                            |
|                                            |                                     | Velkommen til<br>Få adgang til dine ordr<br>Log ind / Tilmeld | Linde on<br>rer, fakturaer<br>> | <b>line shop</b><br>og flaskesaldo                         |
| Min konto<br>fakturaer, følgesedler og fla | skesaldo                            | Gasordre leveres<br>næste aftalte leveringsdag                |                                 | Stort udvalg af<br>gas og udstyr                           |

- 7.3 Klik på "Flaskesaldo"
- 7.4 Vælg adresse. Kig varerne igennem, og klik på den liste, du ønsker at genbestille

| Markér alle  | Beskrivelse 🍦                | Material nummer 🍦 | Lejegrupp 🔶               | Mængde i beholdning 🏻 🌲 | Ordremængde                |
|--------------|------------------------------|-------------------|---------------------------|-------------------------|----------------------------|
| $\checkmark$ | OXYGEN-20 L (4,34 M3/CYL)    | 100233            | LEJE INDUSTRIELLE FLASKER | 1                       | 1                          |
| $\checkmark$ | MISON® 18-20 L (4,86 M3/CYL) | 100968            | LEJE INDUSTRIELLE FLASKER | 1                       | 1                          |
|              | ACETYLEN 21 L                | 100214            | LEJE INDUSTRIELLE FLASKER | 1                       | \$                         |
|              |                              |                   |                           |                         |                            |
|              |                              |                   | Tilføj til kurver         | n Tilføj til            | kurven, og gå til betaling |

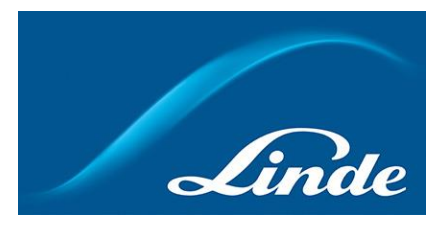

- 7.5 Klik derefter på "Tilføj til kurven, og gå til betaling"
- 7.6 Udfyld de manglende oplysninger, og klik på "Gå til betaling & gennemfør ordre"

| Indtastning af rabatkode |              |                                   |
|--------------------------|--------------|-----------------------------------|
| Indtast rabatkode        | Anvend rabat |                                   |
|                          |              | Gå til betaling & gennemfør ordre |